## 教室 AP 如何上網(A:學生專用的平板車)

1. 用班級電腦上網進入校網首頁右上角「教學載具認證管理系統」按鈕連結到認證網頁: <u>https://wifi-auth.kh.edu.tw/</u>

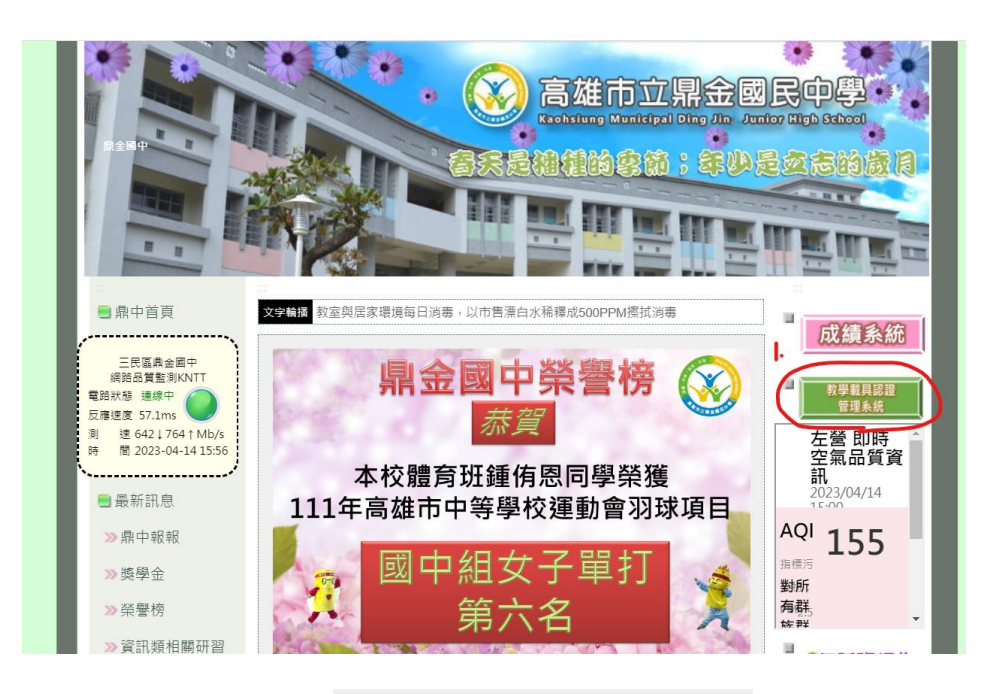

2. 點選查詢 QRcode

## 教學載具認證管理系統

| ľ | <b>D</b><br>Login |
|---|-------------------|
|   | 低號                |
|   | 密碼                |
|   | 登入                |
| 2 | OpenID登入          |
| • | 查詢QRcode          |
|   | 說明文件              |

3. 可利用搜尋輸入該間教室的 AP 編號(牆上的機器有寫)

| 3.        |           |      |          |
|-----------|-----------|------|----------|
| 開鍵字       | 0 ×       |      |          |
| 返回登入頁面    | WiFI名稱    | 設備名稱 | 操作       |
| DJJH 鼎金國中 | DJJH-C3-2 | C3-2 | QRCODE顯示 |
| DJJH 鼎金國中 | DJJH-C3-3 | C3-3 | QRCODE顯示 |
| DJJH 鼎金國中 | DJJH-C2-2 | C2-2 | QRCODE顯示 |
| DJJH 鼎金國中 | DJJH-C2-4 | C2-4 | QRCODE顯示 |
| DJJH 鼎金國中 | DJJH-B3-2 | ВЗ-2 | QRCODE顯示 |
| DJJH 鼎金國中 | DJJH-A1-2 | A1-2 | QRCODE顯示 |
| DJJH 鼎金國中 | DJJH-A1-3 | A1-3 | QRCODE顯示 |
| DJJH 鼎金國中 | DJJH-A2-1 | A2-1 | QRCODE顯示 |
| DJJH 鼎金國中 | DJJH-A2-3 | A2-3 | QRCODE顯示 |
| DJJH 鼎金國中 | DJJH-A3-2 | A3-2 | QRCODE顯示 |

 步驟五:點擊該間教室編號【QRcode 顯示】即可讓學生用平板內 Wifi QRcode 掃描器,掃描 後按下連結(<u>connect</u>)就能連線上網。

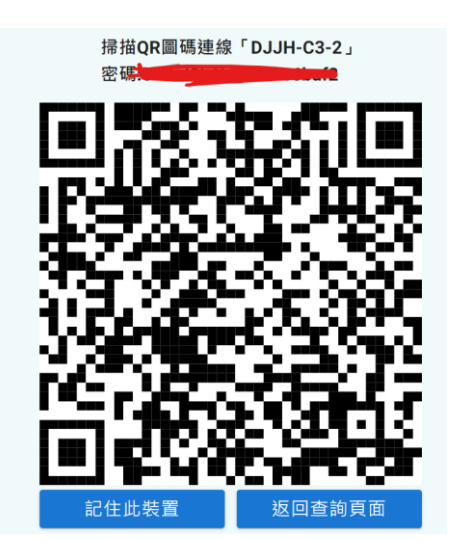

## 教室 AP 如何上網?(B:教師自己的手機或筆電) 想用教室 AP 無線上網之"載具註冊"

一、SSID 選 eduroam 則類似辦公室 KH 用 openID 帳號+資訊服務入口密碼登入

• 範例:我的Open ID帳號是abc123

- ▶ 在要連KH的話·帳號就是abc123
  - ▶ 在要連eduroam的話·帳號就是abc123 @kh.edu.tw
- 二、SSID 選教室代碼

必須先去校網首頁右上角「教學載具認證管理系統」進行載具註冊,第一次通過認證後,以 後同一個載具便可以在不同教室使用 AP 來上網,方法同平板車的平板。

1. 載具註冊:進入校網首頁右上角「教學載具認證管理系統」按鈕連結到認證網頁: https://wifi-auth.kh.edu.tw/

|     | 教學載具認證管理系統        |
|-----|-------------------|
|     | <b>D</b><br>Login |
|     | (帳號)              |
|     | 登入                |
|     | OpenID登入          |
|     | 查詢QRcode          |
| )ズム | 說明文件              |

2. 選 OPENID 登入

3.步驟三:點選【載具註冊管理】

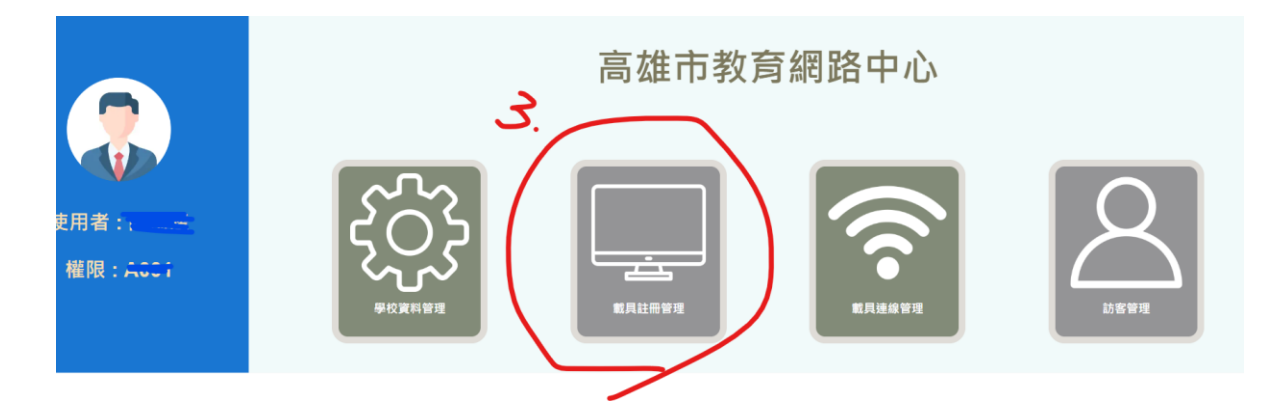

4. 填好【\*內所有資料】,(教室代碼任選一間即可),比較需要克服的是你必須查

出你的載具的 MAC 位址

|         | ■ 功能選單                              |                   |         |    |
|---------|-------------------------------------|-------------------|---------|----|
| 學校教學載具會 | 新增學校載具資料                            |                   |         | ٦  |
|         | ● <sup>學校代碼★</sup><br>DJJH 鼎金國中   ▼ | 教室代碼★ →           |         |    |
|         | ←教學載具名稱 *                           | 教學載具MAC address * |         | 操作 |
|         |                                     |                   |         |    |
|         | ■ 狀態                                |                   |         |    |
|         | 備註                                  |                   |         |    |
|         |                                     |                   | 取消 儲存更新 | ĥ  |

◆查筆電或平板的 MAC: 在搜尋框(WIN + S) 中输入 cmd,在 CMD 中下 指令 ipconfig(空一格)/all 然後按下 enter,查看資料中:無線區域網路介面卡 Wi-Fi 的" 實體位址"將此實體位址(即要填的 MAC 位址)中所有的"-"改成":"填到載具註冊 MAC 位址

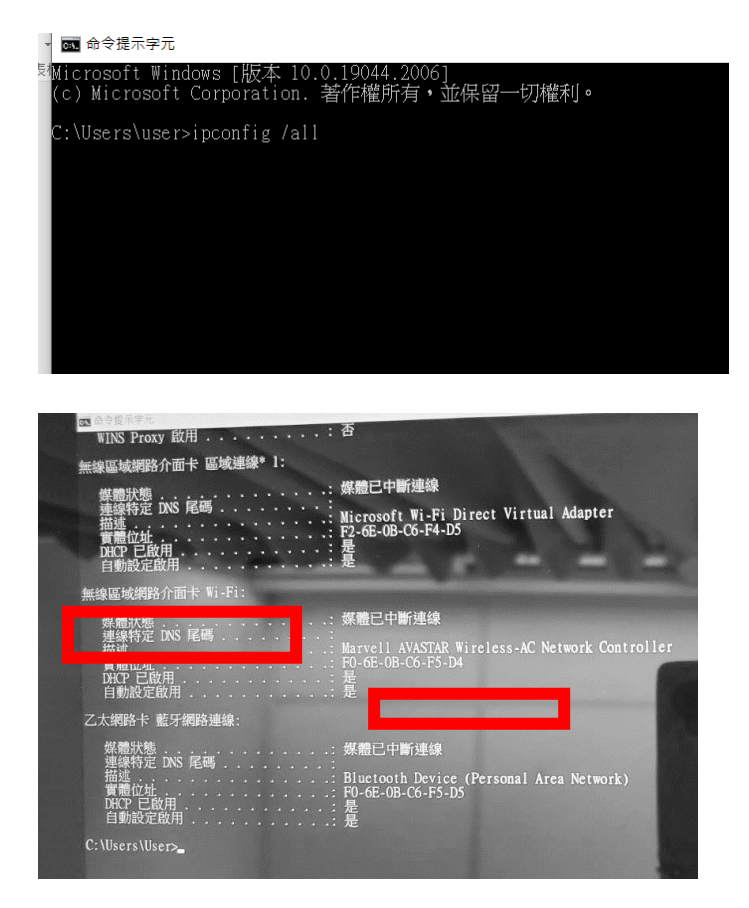

| *MAC 位址           |  |
|-------------------|--|
| F0-6E-0B-C6-F5-D4 |  |
| -改成:              |  |
| F0:6E:OB:C6:F5:D5 |  |
|                   |  |

▶ 查手機 MAC:每台手機不太一樣,以我自己的三星手機為例: 設定/關於手機/狀態/看到 wifi-mac 位址

另外手機載具註冊管理後,須在WIFI中找出該教室的SSID長按出現/管理網路設定/進階/MAC 位址類型把隨機化 MAC 改成手機 MAC

以上載具註冊完成回到載具連線管理,找出該間教室 QRCODE,然後掃描 QRCODE 上網